# How to Print Employee and Recipient Address Labels

Note: The labels created from W2 Mate are formatted to fit the Avery 5160 labels

Make sure you have the correct Company open inside W2 Mate

- 1. Click Export Data
- 2. Select correct type of labels to print either Employee or Recipient Address Labels

| 💭 Example Company - W2 M | ate (2017)                                                                        |                                  |
|--------------------------|-----------------------------------------------------------------------------------|----------------------------------|
| Company Tools Import Da  | ta Export Data Filing IRS & SSA Instructions Quality Control                      | 1099 Emailer Help Order Supplies |
| Shortcuts                | W2 Forms                                                                          |                                  |
|                          | 1099-MISC Forms                                                                   | Click Export Data 1              |
| The Lot                  | 1099-INT Forms                                                                    |                                  |
| Campany                  | 1099-DIV Forms                                                                    |                                  |
| Company                  | 1099-R Forms                                                                      | Select correct type              |
| A.                       | Other Forms                                                                       | 2                                |
|                          | Employee List                                                                     | 60605 OF labels to print         |
| Employees                | 1099 / 1098 Recipient List                                                        |                                  |
|                          | Employee Address Labels (Avery 5160)                                              |                                  |
|                          | 1099 / 1098 Recipient Address Labels (Avery 5160)                                 | cable):                          |
| <b>inter</b>             | Company List                                                                      |                                  |
| 1099 & 1098 Recipients   |                                                                                   |                                  |
|                          | 1099 MISC Pro Forma Report                                                        | n to save any changes.           |
| W-2                      | Database File Path C:\Users\Public\Documents\W2 Mate 201                          | 17\Example                       |
|                          | (read-only) Company.pmt                                                           |                                  |
| W2 Forms                 |                                                                                   |                                  |
|                          | Update Reset Clea                                                                 | ar                               |
| W/-3                     |                                                                                   |                                  |
| W/2 Form                 | Current company name is : Example Company                                         | 38 N                             |
| WSTOIN                   | You can create a new company by selecting "Company > New" from the                | top menu.                        |
|                          | You can open a different company by selecting "Company > Open" from the top menu. |                                  |
| 1099                     |                                                                                   |                                  |
| 1099 & 1098 Forms        |                                                                                   |                                  |
|                          |                                                                                   |                                  |
| 1096                     |                                                                                   |                                  |
|                          |                                                                                   |                                  |
| 1096 Form                |                                                                                   |                                  |

# 3. Select the location to save the file you are creating

#### 4. Name the file

#### 5. Click Save

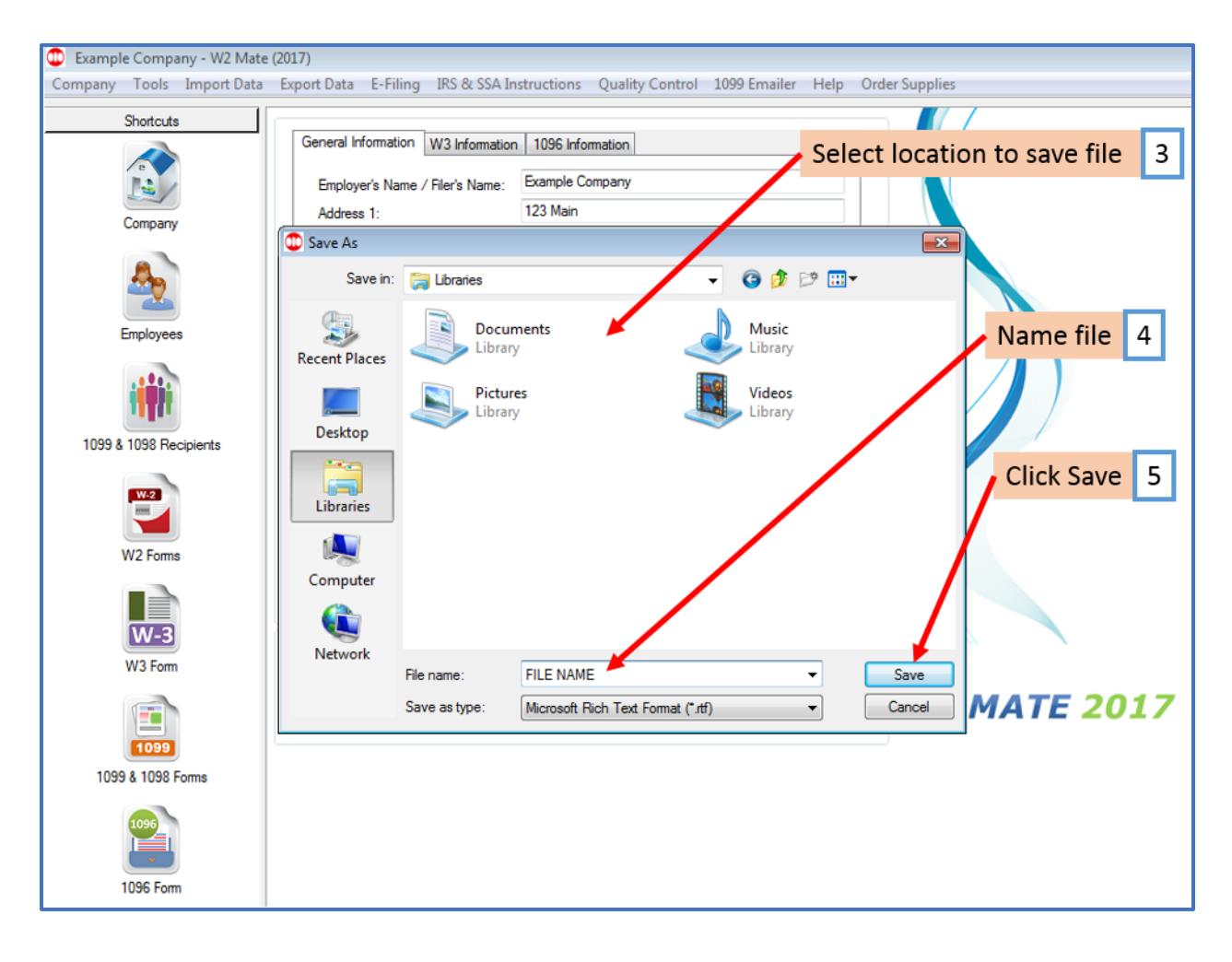

# Open the File you just created in Word or a similar document program You will see the addresses in label format

- H U W2 LABELS.rtf [Compatibility Mode] - Word Table Tools Q File Home Insert Design Layout References Mailings Review View Layout Design -0-Times New Ro 🛪 8 🔹 A\* 🖌 Aa 🗸 🚷 🗄 🔹 😓 🖛 🖅 🐨 🖅 🖉 🖉 灯 ୩ AaBbCcDc AaE Copy Paste B *I* <u>U</u> → abc x<sub>2</sub> x<sup>2</sup> A → <sup>ab</sup>/<sub>Z</sub> → <u>A</u> → | = = = = | **1** - | **2** - ⊡ -¶ Normal 1 No 🕈 Format Painter G, E. Clipboard G. Font Paragraph +++ Click File 6 Sally Te 101 Main Samuel S Sample 456 Test Chicago, IL 60605 Chicago,
- 6. With the document open, (in Word) Click File

# 7. Click Print

### 8. Select Printer

# Note: Be sure to have your labels properly inserted into the printer

# 9. Click the Print button

| Click Print 7 |                              |                                                   |  |
|---------------|------------------------------|---------------------------------------------------|--|
| Info          | Print                        |                                                   |  |
| New           | Copies: 1                    | Select Printer 8                                  |  |
| Open          | Print                        | Sciect Hinter                                     |  |
| Save          |                              | Bamual 3 Sample<br>436 Tutt<br>Chinago, II. 06605 |  |
| Save As       |                              |                                                   |  |
| History       | Ready                        |                                                   |  |
| Print         | Printer Properties           |                                                   |  |
| Share         | Settings                     | Click Print button 9                              |  |
| Export        | The whole thing              |                                                   |  |
| Close         | Pages:                       |                                                   |  |
|               | Only print on one side of th |                                                   |  |
| Account       | Collated                     |                                                   |  |
| Feedback      | Portrait Orientation         |                                                   |  |
| Options       |                              |                                                   |  |
|               | 8.5" x 11"                   |                                                   |  |
|               | Custom Margins -             |                                                   |  |
|               | 1 Page Per Sheet -           |                                                   |  |
|               | Page Setup                   |                                                   |  |